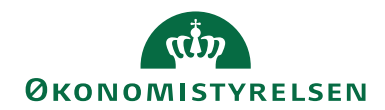

# Navision Stat 11.2

17. august 2023 ØSY/MAG

## Brugervejledning til inddrivelse, PSRM

#### Overblik

#### Introduktion

Denne vejledning beskriver, hvordan du i Navision Stat udsøger og overfører fordringer til Gældsstyrelsen for inddrivelse via Public Sector Revenue Management (PSRM).

Vejledningen beskriver også, hvordan du – selvom selve indberetningen af din institutions fordringer foretages i portalløsningen – kan drage nytte af selve udsøgningsfunktionaliteten i Navision Stat. Her henvises først og fremmest til afsnit Inddrivelseskladde.

#### الله المعامل المعامل معامل معامل معامل معامل معامل معامل معامل معامل معامل معامل معامل معامل معامل معامل معامل معامل معامل معامل معامل معامل معامل معامل معامل معامل معامل معامل معامل معامل معامل معامل معامل م معامل معامل معامل معامل معامل معامل معامل معامل معامل معامل معامل معامل معامل معامل معامل معامل معامل معامل معامل معامل معامل معامل معامل معامل معامل معامل معامل معامل معامل م معامل معامل

### Side 2 af 25

# Indholdsfortegnelse

| Brugervejledning til inddrivelse, PSRM            |
|---------------------------------------------------|
| Overblik                                          |
| Introduktion1                                     |
| Målgruppe                                         |
| Hvorfor er det vigtigt?                           |
| GDPR                                              |
| Copyright                                         |
| Seneste ændring                                   |
| Beskrivelse                                       |
| Roller                                            |
| Forudsætninger                                    |
| Opsætning4                                        |
| Fakturering10                                     |
| Inddrivelseskladde12                              |
| Indberetning17                                    |
| Inddrivelsesjournal                               |
| Uddata22                                          |
| Statusoversigt og håndtering i Inddrivelseskladde |
| Henvisninger                                      |

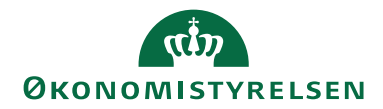

#### Målgruppe

Denne vejledning henvender sig til brugere, der på vegne af fordringshaver arbejder med forfaldne tilgodehavender og overfører disse restancer til Gældsstyrelsen for inddrivelse hos restanten (skyldner).

#### Hvorfor er det vigtigt?

Den automatiserede udsøgning og oversendelse af fordringer til Gældsstyrelsen for inddrivelse effektiviserer arbejdsgangen og sikrer korrekte regnskabsdata.

#### GDPR

Skærmbillederne i denne vejledning er blevet anonymiseret. Dette er sket enten via en sløring af et eller flere felter, eller ved opdigtet data, så forståelsen for billedet stadig fremgår.

#### Copyright

En delmængde eller hele emner i teksten af denne dokumentation til Microsoft Dynamics NAV er blevet ændret af Økonomistyrelsen.

© 2023 Microsoft Corporation and Økonomistyrelsen. All rights reserved.

#### Seneste ændring

Publiceret første gang:05. november 2013Seneste ændring:17. august 2023

#### **Beskrivelse**

#### Roller

I **Brugervejledning til Brugeradministration** kan du læse om rettigheder til PSRM-integrationen.

#### Forudsætninger

Navision Stat integrerer med PSRM via webservice, hvor visse både tekniske og forretningsmæssige forudsætninger skal være på plads.

Den enkelte fordringstype skal være formelt godkendt af Gældsstyrelsen. Godkendelsen munder ud i en opsætning af de indgangsfiltre, der skal være gældende ved modtagelsen i PSRM. Disse aftalte indgangsfiltre skal bl.a. bruges i opsætningen af <u>Fordringstyper</u>

For at kunne overføre fordringer direkte fra Navision Stat til PSRM skal fordringstypen være aftalt til at kunne overføres med system-til-system. Har man allerede en PSRM-onboardet fordringstype, men ønsker at skifte fra portalløsningen til direkte kommunikation fra Navision Stat, skal man derfor henvende sig til Gældsstyrelsen via <u>fordringshaver@gaeldst.dk</u>. Side 3 af 25

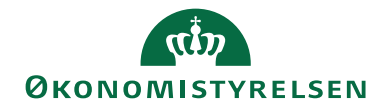

Hernæst skal man bestille en Virksomhedssignatur hos Dan-ID. Hvis man i forvejen er i besiddelse af en sådan Virksomhedssignatur, også kaldet et Virksomhedscertifikat, kan denne anvendes.

**Certifikatet skal via SKAT TastSelv Erhverv tildeles brugerrettighederne "Administrér fordringer".** Under <u>Henvisninger</u> gives link til Gældsstyrelsens guides, hvor dette og andre emner belyses.

Se desuden PSRM Invoker-installationsvejledningen for nærmere beskrivelse af den tekniske opsætning.

#### Opsætning

Opsætning af inddrivelse

I Navision Stat opsættes PSRM under Afdelinger/Økonomistyring/ Tilgodehavender/Opsætning/Inddrivelse/**Opsætning af Inddrivelse**.

Oversigtspanel Generelt:

| 🚮 Rediger - Opsætning af inddri                                  |                                 |                                       | _                   |                       | ×      |         |
|------------------------------------------------------------------|---------------------------------|---------------------------------------|---------------------|-----------------------|--------|---------|
| START HANDLINGER                                                 | NAVIGER                         |                                       |                     | NS11                  | QA NSI | R EtE ? |
| Vis<br>✓ Rediger<br>Ny Vi<br>✓ Slet integration<br>Administrer P | alider onsopsætning roces Arkiv | OneNote Noter Links<br>Vis tilknyttet | <b>C</b><br>Opdater | Ryd<br>filter<br>Side | Gå til |         |
| Opsætning af inddriv                                             | else                            |                                       |                     |                       |        |         |
| Generelt                                                         |                                 |                                       |                     |                       |        | ^       |
| Fordringshaver ID: 2490                                          |                                 | Bogføring tilladt status:             | Udført              |                       | ~      |         |
| Fordringshaver Type:                                             | STA                             | Minimumsværdi:                        | 100,00              |                       |        |         |
| System ID:                                                       | 10213231                        | Nummerserie - Fordringhav             | FH_REFID            | )                     | ~      |         |
| Fordringsart:                                                    | INDR                            | Max. antal fordringer pr. ind         |                     |                       | 500    |         |
| Inddrivelse integration                                          |                                 |                                       |                     |                       |        | ^       |
| Invoker Service URL: http://ns11web.at                           |                                 | Servicecertifikat serienumm           | 3585844cc18e82e824  |                       |        |         |
| Inddrivelse Service URL: https://nymf-b2b                        |                                 | Filarkiv periode:                     |                     | 90D                   |        |         |
| Klientcertifikat serienummer:                                    | 5f9b7ad5                        |                                       |                     |                       |        |         |
|                                                                  |                                 |                                       |                     |                       |        |         |
|                                                                  |                                 |                                       |                     |                       | C      | Ж       |

| Feltnavn            | Beskrivelse                                   |
|---------------------|-----------------------------------------------|
| Fordringshaver ID   | Anvendes af PSRM til identifikation af        |
|                     | fordringshaver.                               |
| Fordringshaver Type | Anvendes af PSRM til kategorisering af type   |
|                     | fordringshaver; for statsinstitutioner 'STA'. |

Side 4 af 25

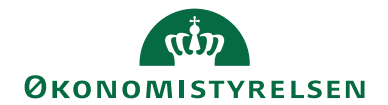

Side 5 af 25

| Feltnavn                                  | Beskrivelse                                                                                                    |
|-------------------------------------------|----------------------------------------------------------------------------------------------------|
| System ID                                 | Anvendes af PSRM til identifikation i                                                                                                    |
|                                           | systemet.                                                                                                    |
| Fordringsart                              | Her angives INDR, medmindre man specifikt<br>aftaler andet med Gældsstyrelsen. INDR, som<br>står for inddrivelse, er højeste niveau for<br>fordringsarten og inkluderer dermed ligeledes<br>alle andre tiltag: lønindeholdelse, modregning<br>og/eller udlægsforretning.                                                                                                    |
| Bogføring tilladt status                  | Status, hvor fordringen af systemet markeres<br>til at kunne bogføres i Inddrivelseskladde.<br>Man kan vælge mellem 'Godkendt' eller<br>'Udført'. <b>Værdi 'Udført' anbefales, idet</b>                                                                                                    |
|                                           | denne status fortæller, at                                                                                                    |
|                                           | inderivelsesongeven Vardi Codkondt kan                                                                                                    |
|                                           | vælges, hvis man ønsker at benytte sig af<br>inddrivelseskladden, selvom man indberetter<br>via PSRM-portalen.                                                                                                    |
| Minimumsværdi                             | Her kan du indsætte en generel bagatelgrænse<br>for inddrivelse. Hvis hovedfordringen og<br>relaterede fordringer samlet set er under<br>angivet minimumsværdi gives status 'Fejl<br>(NS)' på inddrivelseskladdelinjen. Vær<br>opmærksom på at PSRM-indgangsfiltre kan<br>definere og begrænse værdier yderligere.                                                                                                    |
| Nummerserie -<br>FordringhaverRef         | Der skal oprettes en nummerserie for værdi i<br>felt 'FordringFordringHaverReference'. Feltet<br>anvendes til entydig identifikation af den<br>enkelte fordring. Se endvidere pkt. Linjer<br>under <u>Indberetning</u> .                                                                                                    |
| Max. antal fordringer pr.<br>indberetning | Jo flere fordringer, der er indeholdt i én<br>leverance, desto længere er PSRM om at<br>behandle indberetningen. Hvis man derfor<br>oplever performanceudfordringer, kan man<br>regulere værdien i dette felt. Ved overskridelse<br>af værdien splitter Navision Stat automatisk<br>afsendelsen op i portioner á max antal. Det<br>absolutte max i én leverance er fra PSRM' side<br>begrænset til 10.000, men vi anbefaler en<br>standardværdi på 1000. |

Handling Valider integrationsopsætning anvendes som tilslutningstest til PSRM.

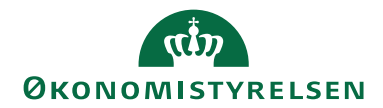

Side 6 af 25

Handling *Filarkiv* kan anvendes i supportmæssig sammenhæng og/eller til uddybning af en teknisk eller forretningsmæssig afvisning fra PSRM. Felt 'Filarkiv periode' under oversigtspanel Inddrivelse integration definerer, hvor lang tid filerne i arkivet gemmes. For udfyldelse af øvrige felter herunder henvises til PSRM Invoker-installationsvejledningen.

#### Fordringstyper

De fordringstyper, man måtte have aftalt med Gældsstyrelsen indtastes i Navision Stat via Afdelinger/Økonomistyring/Tilgodehavender/Opsætning/ Inddrivelse/**Fordringstyper** 

| Rediger - Ford                                                                                                    | dringstyper        |               |                        |                         |                        |             |                            |              |              |                    |                              |     | -              |                   | ×   |
|----------------------------------------------------------------------------------------------------|--------------------|---------------|------------------------|-------------------------|------------------------|-------------|----------------------------|--------------|--------------|--------------------|------------------------------|-----|----------------|-------------------|-----|
| ▼ START                                                                                                    | HANDLINGER         |               |                        |                         |                        |             |                            |              |              |                    |                              |     | NS11 0         | A NSIR Ete        | 0   |
| Ny       Vis       Rediger       Site       Godkend       Vis       Circle Vis form       Circle Vis form       Circle Vis form       Circle Vis form       Circle Vis form       Circle Vis form       Side       Side <th></th> |                    |               |                        |                         |                        |             |                            |              |              |                    |                              |     |                |                   |     |
| Fordringsty                                                                                                    | per •              |               |                        |                         |                        |             |                            |              |              | Skriv for a        | it filtrere (   Ko           | de  |                | - →               | ~   |
|                                                                                                    |                    |               |                        |                         |                        |             |                            |              |              |                    |                              |     | Ingen filtre e | r anvendt         |     |
| Kode                                                                                                    | Beskrivelse        | Hovedfordring | , Underfordring, rente | Underfordring,<br>gebyr | Forfaldsdato<br>(PSRM) | Forældelses | Forældelse<br>beregnet fra | Med<br>besk  | Peri<br>kræ  | Periode std. værdi | Stiftelsesdato<br>std. værdi | God | Godkendt<br>af | Sidst<br>ændret a | ıf  |
| ERGEBSR                                                                                                    | Selskabsregistre   |               |                        | ERRYKOP                 | Stiftelsesdato         | 3Å          | Stiftelsesdato             |              |              | Indeværende måned  | Bilagsdato                   |     | 700_MAG        | 700_MAG           |     |
| CFCIVIL                                                                                                    | Civilretlig restan | $\checkmark$  | REOPKRÆ                | GEOPKRÆ                 | Stiftelsesdato         | 3Å          | Periode Start              | $\checkmark$ | $\checkmark$ | <black></black>    | Bilagsdato                   |     |                | 700_MAG           | i - |
| REOPKRÆ                                                                                                    | Rente, Opkrævn     |               |                        |                         | Stiftelsesdato         | 3Å          | Stiftelsesdato             | $\checkmark$ |              | <black></black>    | Bilagsdato                   |     |                | 700_MAG           | i - |
| GEOPKRÆ                                                                                                    | Gebyr, Opkrævn     |               |                        |                         | Stiftelsesdato         | 3Å          | Stiftelsesdato             | $\checkmark$ |              | <black></black>    | Bilagsdato                   |     |                | 700_MAG           | i – |
| ERRYKOP                                                                                                    | Gebyr, selskabsr   |               |                        |                         | Stiftelsesdato         | 3Å          | Stiftelsesdato             | $\checkmark$ |              | <black></black>    | Bilagsdato                   |     | 700_MAG        | 700_MAG           | i - |
|                                                                                                    |                    |               |                        |                         |                        |             |                            |              |              |                    |                              |     |                |                   |     |
|                                                                                                    |                    |               |                        |                         |                        |             |                            |              |              |                    |                              |     |                | ОК                |     |

| Feltnavn             | Beskrivelse                                                                                                    |
|----------------------|----------------------------------------------------------------------------------------------------|
| Kode                 | De fordringstyper, der måtte være aftalt med<br>inddrivelsesmyndigheden, noteres i denne<br>tabel. Det er vigtigt, at koden svarer nøjagtig<br>til det aftalte.                                                                                         |
| Beskrivelse          | Beskrivelse af fordringstypen.                                                                                                    |
| Hovedfordring        | Markering af, hvorvidt fordringstypen er en hovedfordring.                                                                                                    |
| Underfordring, rente | Her vælges hvilken underfordring, der skal<br>anvendes til rente for den pågældende<br>hovedfordring.                                                                                                    |
| Underfordring, gebyr | Her vælges hvilken underfordring, der skal<br>anvendes til gebyr for den pågældende<br>hovedfordring.                                                                                                    |
| Forfaldsdato (PSRM)  | <ul> <li>Her vælges definitionen af forfaldsdato hos<br/>PSRM med:</li> <li>Stiftelsesdato</li> <li>Bilagsdato</li> <li>Bogføringsdato</li> <li>Forfaldsdato (NS)</li> <li>Hvor sidstnævnte er Forfaldsdato på<br/>debitorposten i Navision.</li> </ul> |

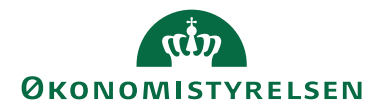

Side 7 af 25

| Feltnavn                  | Beskrivelse                                                                                     |
|---------------------------|-------------------------------------------------------------------------------------------------|
| Forældelsesformel         | Her indsættes datoformel for beregnet                                                           |
|                           | forældelse. Standardværdi er 3Å, altså 3 år.                                                    |
|                           | Hvis beregnet forældelsesdato rammer en lør-                                                    |
|                           | /søndag eller (bank-)helligdag, forskydes                                                       |
|                           | faktisk forældelsesdato til næstkommende                                                        |
|                           | hverdag.                                                                                        |
| Forældelse beregnet fra   | I dette felt vælges, hvilken dato                                                               |
|                           | forældelsesberegningen skal tage                                                                |
|                           | udgangspunkt i:                                                                                 |
|                           | Stiftelsesdato                                                                                  |
|                           | • Forfaldsdato (PSRM)                                                                           |
|                           | Periode Start                                                                                   |
|                           | Hvis felt 'Forfaldsdato (PSRM)' er opsat med                                                    |
|                           | "Stiftelsesdato", gives selvsagt samme resultat                                                 |
|                           | uanset valg af de to første muligheder.                                                         |
| Medtag beskrivelse        | I dette indstillingsfelt angives, hvorvidt                                                      |
| 0                         | beskrivelse skal medsendes fordringen eller ej.                                                 |
|                           | Det vil fremgå af de aftalte indgangsfiltre,                                                    |
|                           | hvorvidt dette er krævet eller ej.                                                              |
| Periode krævet            | I dette indstillingsfelt angives, hvorvidt                                                      |
|                           | periode skal medsendes fordringen eller ej.                                                     |
|                           | Det vil fremgå af de aftalte indgangsfiltre,                                                    |
|                           | hvorvidt dette er krævet eller ej.                                                              |
| Periode std. værdi        | Dette felt har følgende indstillingsmuligheder                                                  |
|                           | for standarværdier i salgsfakturaens                                                            |
|                           | periodefelter, Periode Start og Periode Slut:                                                   |
|                           | • <blank>; her skal du om krævet</blank>                                                        |
|                           | selv angive perioden                                                                            |
|                           | • Stiftelse; her angives Stiftelsesdato                                                         |
|                           | i begge felter                                                                                  |
|                           | • Indeværende måned; her angives                                                                |
|                           | periode svarende til aktuel måned                                                               |
|                           | • Indeværende kvartal: her angives                                                              |
|                           | periode svarende til aktuelt kvartal                                                            |
|                           | <ul> <li>Indeværende halvår: her angives</li> </ul>                                             |
|                           | periode svarende til aktuelt halvår                                                             |
|                           | <ul> <li>Indeværende år: her angives</li> </ul>                                                 |
|                           |                                                                                                 |
|                           | periode svarende til aktuelt år                                                                 |
| Stiftelsesdato std. værdi | periode svarende til aktuelt år                                                                 |
| Stiftelsesdato std. værdi | Med "Frit" skal du selv angive stiftelsesdato i<br>salgsfaktura, mens du med "Bilagsdato" gives |

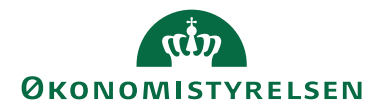

Side 8 af 25

| Feltnavn        | Beskrivelse                                |
|-----------------|--------------------------------------------|
| Godkendt        | Med handling Godkend eller direkte         |
|                 | afmærkning godkendes opsætningen. Kun      |
|                 | godkendte fordringer valideres korrekt i   |
|                 | Inddrivelseskladde.                        |
| Godkendt af     | BrugerID, der sidst har godkendt           |
|                 | opsætningen af fordringstypen.             |
| Sidst ændret af | BrugerID, der sidst har ændret opsætningen |
|                 | af fordringstypen.                         |

#### Rykkerbetingelser

Under Afdelinger/Økonomistyring/Tilgodehavender/Opsætning/ **Rykkerbetingelser** skal man definere, hvilke(n) kode(r) man ønsker at knytte til PSRM-funktionaliteten:

| 🚮 Rediger - Ry | /kkerbetingelser                |                        |                       |                    |                     | -                     |                             | $\times$             |
|----------------|---------------------------------|------------------------|-----------------------|--------------------|---------------------|-----------------------|-----------------------------|----------------------|
| ▼ START        | HANDLINGER                      |                        |                       |                    |                     | NS11                  | i qa nsir                   | EtE ?                |
| Ny Vie<br>Ny   | Rediger<br>Iiste<br>Administrer | Niveauer Vi<br>Proces  | is som<br>liste<br>Vi | Vis som<br>diagram | OneNote<br>Vis t    | Noter Links           | C Opd<br>Ryd<br>Søg<br>Side | later<br>filter<br>e |
| Rykkerbeti     | ngelser 🔹                       |                        | ER3                   |                    | Kode                |                       | - 5                         | × ×                  |
| Kode           | Beskrivelse                     | Maks. antal<br>rykkere | Bog<br>rente          | Bog<br>opkr        | PSRM<br>Inddrivelse | PSRM<br>Respitperiode | Min. b                      | eløb<br>(RV)         |
| ER3            | Selskabsregistrering            | 3                      | $\checkmark$          | $\checkmark$       | $\checkmark$        | 8D                    |                             | 0,00                 |
|                |                                 |                        |                       |                    |                     |                       |                             |                      |
|                |                                 |                        |                       |                    |                     |                       |                             |                      |
|                |                                 |                        |                       |                    |                     |                       | Ok                          | (                    |

| Feltnavn                  | Beskrivelse                                                                                                    |  |  |  |  |  |  |
|---------------------------|----------------------------------------------------------------------------------------------------|--|--|--|--|--|--|
| <b>PSRM Inddrivelse</b>   | Ved markering af dette felt benyttes                                                                                                    |  |  |  |  |  |  |
|                           | rykkerbetingelseskoden til udsøgning af poster i                                                                                                    |  |  |  |  |  |  |
|                           | inddrivelseskladden. Markeringen vil ligeledes sørge                                                                                                    |  |  |  |  |  |  |
|                           | for markering i felterne 'Bogfør rente' og 'Bogfør<br>opkrævningsgebyr'.<br>Værdien i dette felt vil afgøre, hvornår en post                              |  |  |  |  |  |  |
|                           | opkrævningsgebyr'.                                                                                                    |  |  |  |  |  |  |
| <b>PSRM Respitperiode</b> | Værdien i dette felt vil afgøre, hvornår en post                                                                                                    |  |  |  |  |  |  |
|                           | udsøges i inddrivelseskladden. Den åbne debitorpost,                                                                                                    |  |  |  |  |  |  |
|                           | le Værdien i dette felt vil afgøre, hvornår en post<br>udsøges i inddrivelseskladden. Den åbne debitorpe<br>der på anvendt rykkerbetingelseskodes øverste |  |  |  |  |  |  |
|                           | niveau har overskredet pågældende rykkers                                                                                                    |  |  |  |  |  |  |
|                           | forfaldsdato med valgte antal respitdage, ex. 8D, vil                                                                                                    |  |  |  |  |  |  |
|                           | blive udsøgt til inddrivelse.                                                                                                    |  |  |  |  |  |  |

**Bemærk:** afmærkning af PSRM Inddrivelse spærrer for rentenotaudstedelse generelt i regnskabet, da man ellers kan udstede rentenota med rente og/eller gebyr uden at bogføre disse beløb. For at både afsendelse samt senere bogføring

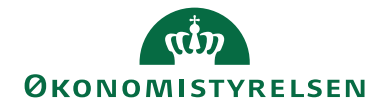

Side 9 af 25

og udligning af netop rente og/eller gebyr kan foretages korrekt i inddrivelseskladden, er det nødvendigt, at alle udstedte beløb rent faktisk er bogført.

#### Kladdetyper

Under Afdelinger/Økonomistyring/Opsætning/Generelt/**Finanskladdetyper** opsættes inddrivelseskladden med type Indbetalinger og Side-id 6007766. Det anbefales desuden at oprette et nyt kildespor, ex. kaldet INDDRIV for nemmere udsøgning af de i denne kladde bogførte poster:

| 🚮 Rediger - Fina       | nskladdetyper                   |               |              |                 |                           |            | >                             | < |
|------------------------|---------------------------------|---------------|--------------|-----------------|---------------------------|------------|-------------------------------|---|
| ▼ START                | NAVIGER                         |               |              |                 |                           |            | NS11 QA NSIR EtE              | 0 |
| Ny Vis<br>Ny Vis<br>Ny | Rediger<br>liste<br>Administrer | OneNote Not   | ter Links    | opdater         | Ryd Søg<br>filter<br>Side |            |                               |   |
| Finanskladd            | etyper 🝷                        |               |              |                 | Skriv for at filtrer      | e (   Navn | ▼   → Ingen filtre er anvendt | * |
| Navn 🔺                 | Beskrivelse                     | Туре          | Elek<br>beta | Coll Gen<br>Man | Kildespor                 | Side-id    | Sideoverskrift                | ^ |
| ANLÆG                  | Anlægskassekladde               | Anlæg         |              |                 | ANLFINKLD                 | 5628       | Anlægsfinanskladde            |   |
| BETALINGER             | Betalingerkladde                | Betalinger    |              |                 | UDBETKLD                  | 256        | Udbetalingskladde             |   |
| CØSA                   | Cøsa kladde                     | Generelt      |              |                 | KASSEKLD                  | 39         | Finanskladde                  |   |
| FINANS                 | Diverse                         | Generelt      |              |                 | KASSEKLD                  | 39         | Finanskladde                  |   |
| GENTAGELSE             | Finansgentagelseskladde         | Generelt      |              |                 | KASSEKLD                  | 283        | Finansgentagelseskladde       |   |
| INDBETALIN             | Indbetalingskladde FIK          | Indbetalinger |              |                 | INDBETKLD                 | 255        | Indbetalingskladde            |   |
| INDDRIVELS             | Inddrivelse                     | Indbetalinger |              |                 | INDDRIV                   | 6007766    | Inddrivelseskladde            | 1 |
| INTERCOMPA             | Intercompanykladde              | Intercompany  |              |                 | INTHANDEL                 | 610        | Koncernintern finanskladde    |   |
| KASSERER               | Kasserer kladde                 | Kasserer      |              |                 | KASSEKLD                  | 6006950    | Kassererkladde                |   |
| KØR                    | Køhskladde                      | Kah           |              |                 | KØRKI D                   | 254        | Køhckladde<br>OK              | ~ |

#### Virksomhedsoplysninger

Under Afdelinger/Økonomistyring/Opsætning/Virksomhed/**Virksomheds-oplysninger** skal regnskabets SE Nr. være angivet på oversigtspanelet Generelt, da værdien herfra ligeledes anvendes i kommunikationen med PSRM.

*Bemærk:* Værdien her skal svare til SystemindberetterID på Fordringshaveraftalen i PSRM.

#### Debitor stamk.ort

For korrekt identifikation af skyldner/restant hos PSRM skal det enkelte debitorkort være udfyldt med **CPR-, SE- eller CVR-nr.**, som for øvrigt er prioriteret i nævnte rækkefølge, hvis flere af disse felter skulle være udfyldt

Hvis det drejer sig om udenlandske personer eller virksomheder, skal man udfylde felt **AKR Nr.** under oversigtspanel Betaling (vælg: *Vis flere felter*). Selve værdien skal forinden indhentes direkte hos Gældsstyrelsen.

*Bemærk:* Hvis en debitors faktureringer altid stemmer overens med én fordringstype, er det muligt at angive denne i felt 'Standard fordringstype' ligeledes

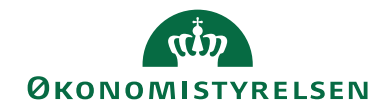

Side 10 af 25

under oversigtspanel Betaling. Værdien her overføres til felt 'Fordringstype' på Salgsfaktura.

| Rediger - Debitorkort - 40027 · S                                                                                                    | Rediger - Debitorkort - 40027 · SKAT Inddrivelse AKR – 🗆 🗙                   |                                                                                                    |                                                                               |                            |                 |                  |   |  |  |
|----------------------------------------------------------------------------------------------------|------------------------------------------------------------------------------|----------------------------------------------------------------------------------------------------|-------------------------------------------------------------------------------|----------------------------|-----------------|------------------|---|--|--|
| ▼ START HANDLINGER                                                                                                    | NAVIGER RAPPORT                                                              |                                                                                                    |                                                                               |                            | NS11 QA         | NSIR EtE         | ? |  |  |
| Vis X<br>Administrer Nyt bilag                                                                                                    | Send godkendelsesa<br>Annuller godkendelse<br>Godkendelser<br>Anmod om godke | Kontoudtog  Planlagte kontoudtog  Naviger                                                                    | Debitor                                                                       | Sti<br>C<br>Vis tilknyttet | Side            |                  |   |  |  |
| 40027 · SKAT Inddrivelse AKR                                                                                                    |                                                                              |                                                                                                    |                                                                               |                            |                 |                  |   |  |  |
| Generelt                                                                                                    |                                                                              |                                                                                                    | 4                                                                             | 0027   SKA                 | T Inddrivelse A | KR 👻             |   |  |  |
| Adresse og kontakt                                                                                                    |                                                                              |                                                                                                    |                                                                               | PSRM                       | AKR             | *                |   |  |  |
| Fakturering                                                                                                    |                                                                              |                                                                                                    | UDL                                                                           | AND UDL                    | AND             | *                |   |  |  |
| Betalinger                                                                                                    |                                                                              |                                                                                                    |                                                                               |                            |                 | * <sup>8</sup> ^ | 1 |  |  |
| Forudbetaling i %:<br>Udligningsmetode:<br>Partnertype:<br>Betalingsbeting.kode:<br>Betalingsformskode:<br>Rykkerbetingelseskode:<br>Rentebetingelseskode:<br>Standard fordringstype: | 0       Manuelt       V       32DAGE       ER3       PRIV       FRGEESR      | AKR Nr.:<br>Pengestrø<br>Udskriv ko<br>CVR Nr.:<br>SE Nr.:<br>P Nr.:<br>CPR Nr.:<br>Ingen betz<br>Foretrukke | msbetalingsbeting.kode:<br>ntoudtog:<br>ilingstolerance:<br>in bankkontokode: |                            | N270682578      |                  |   |  |  |
| Levering                                                                                                    |                                                                              |                                                                                                    |                                                                               |                            | Delvis          | v                | 1 |  |  |
| E-Bilag                                                                                                    |                                                                              |                                                                                                    |                                                                               |                            | Nej             | *                |   |  |  |
| Generisk integration                                                                                                    |                                                                              |                                                                                                    |                                                                               |                            |                 | *                |   |  |  |
|                                                                                                    |                                                                              |                                                                                                    |                                                                               |                            |                 | ОК               |   |  |  |

#### Fakturering

Allerede ved fakturering foregribes en eventuel inddrivelsesforretning ved udfyldning af de på Salgsfakturaen beregnede felter.

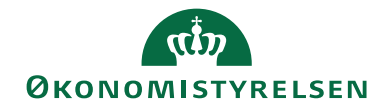

|                                                                                                    |                                                                    |                                    | Side 11      | af 25 |
|----------------------------------------------------------------------------------------------------|--------------------------------------------------------------------|------------------------------------|--------------|-------|
| 🚮 Ny - Salgsfaktura - 20001151 · SKAT Inddrivelse AKR                                                                                                    |                                                                    | -                                  |              |       |
| START HANDLINGER NAVIGER                                                                                                    |                                                                    | NS11 Q                             | A NSIR EtE 🕜 |       |
| Vis X<br>Administrer Bogføring<br>Bogfør og ny<br>Bogfør og ny | rlinje (Bambora)<br>urarabat<br>e linjer<br>bered Faktura Frigiv / | ₩                                  | €<br>▼<br>→  |       |
| 20001151 · SKAT Inddrivelse AKR                                                                                                    |                                                                    |                                    |              |       |
| Generelt                                                                                                    | 40027 SKAT Inddriv                                                 | else AKR   15-08-2023   16-09-2023 | 3 🗸 ^        |       |
| Linjer                                                                                                    |                                                                    |                                    | *            |       |
| Fakturadetaljer                                                                                                    |                                                                    |                                    | ** ^         |       |
| Valutakode:                                                                                                    | V Delregnskab Kode:                                                | 100                                | ~            |       |
| Afsendelsesdato: 15-08-2023                                                                                                    | V Vdelse Kode:                                                     | 206                                | ~            |       |
| Afvent:                                                                                                    | Fordringstype:                                                     | ERGEBSR                            | ~            |       |
| Priser inkl. moms:                                                                                                    | Stiftelsesdato:                                                    | 15-08-2023                         |              |       |
| Momsvirksomhedsbogf.gruppe: UDLAND                                                                                                    | Periode Start:                                                     | 01-08-2023                         | ~            |       |
| Betalingsbeting.kode: 32DAGE                                                                                                    | Periode Slut:                                                      | 31-08-2023                         | ~            |       |
| Betalingsformskode:                                                                                                    | Kontantrabatpct.:                                                  |                                    | 0            |       |
| Betalingskanal:                                                                                                    | Kont.rabatdato:                                                    | 15-08-2023                         | ~            |       |
| Trekantshandel:                                                                                                    | Id for Direct Debit-betal                                          | ngsaftale:                         | ~            |       |
| Opkrævningsmetode:                                                                                                    | Lokationskode:                                                     |                                    |              |       |
| Abonement nr -                                                                                                    |                                                                    |                                    | ¥            |       |
|                                                                                                    |                                                                    |                                    | ОК -         |       |

| Feltnavn       | Beskrivelse                                          |
|----------------|------------------------------------------------------|
| Fordringstype  | Her noteres den fordringstype fakturaen – og         |
|                | med i en senere inddrivelsesforretning.              |
| Stiftelsesdato | Her noteres debitorpostens stiftelsesdato. Feltet er |
|                | grånet, hvis standardværdien på fordringstypen       |
|                | svarer til bilagsdato.                               |
| Periode Start  | Her noteres debitorpostens periode-startdato.        |
|                | Udfylder du den ene periodeangivelse, skal den       |
|                | anden også udfyldes. Feltet vil være grånet, hvis    |
|                | periode <u>ikke</u> er krævet på fordringstypen.     |
| Periode Slut   | Her noteres debitorpostens periode-slutdato.         |
|                | Udfylder du den ene periodeangivelse, skal den       |
|                | anden også udfyldes. Feltet vil være grånet, hvis    |
|                | periode <u>ikke</u> er krævet på fordringstypen.     |

Hvis man ikke har udfyldt ovenstående felter allerede ved fakturering, kan det gøres efterfølgende direkte på debitorposten på tilsvarende navngivne felter, men kun så længe den bogførte debitorpost er åben.

Hvis man tilføjer eller ændrer fordringstypen, gives:

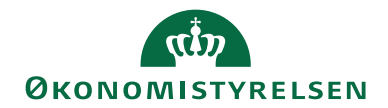

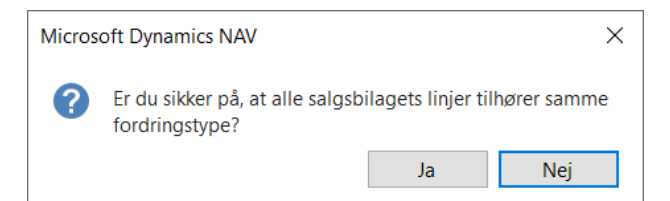

Dette for at gøre opmærksom på, at udsøgning i <u>Inddrivelseskladde</u> baserer sig på åbne debitorposter og ikke på salgsbilagets linjer.

Hvis ovenstående felter ikke er udfyldt – dog under hensyntagen til opsætning af <u>Fordringstyper</u> – valideres fordringen med status Fejl (NS) i inddrivelseskladden.

#### Inddrivelseskladde

Poster til inddrivelse udsøges i **Inddrivelseskladde**, sti: Afdelinger/Økonomistyring/Tilgodehavender. Gebyr og evt. rente knyttes til oprindelig debitorpost som underfordringer og fremgår af efterfølgende

kladdelinjer i umiddelbar forlængelse af hovedstolen.

Kun beløb vedr. bilagstyperne Faktura, Kreditnota, Rentenota og Rykker beregnes korrekt i Inddrivelseskladde; man skal altså selv sørge for udligning af eventuelle indbetalinger før udsøgning. Kreditnota kan naturligvis ikke oversendes til PSRM, hvorfor en sådan vil blive valideret med Fejl; disse skal altså i princippet også udlignes før udsøgning, men vil kunne fremfindes og slettes i kladden efterfølgende.

#### Hvis renter tilskrives i forbindelse med rykkerkørsler <u>skal</u> debitorposter udlignes/lukkes mest muligt allerede inden første rykkerudstedelse, da renter ellers ikke vil blive beregnet korrekt i senere udsøgning i Inddrivelseskladde.

Det skal bemærkes, at inddrivelseskladden i Navision Stat anvendes til indberetning og ikke til regulering af fordringer. Regulering og deslige foretages i PSRM-portalløsningen.

Inddrivelseskladden kan bogføres, når fordringen er overdraget til inddrivelsesmyndigheden for inddrivelse:

- For regnskaber, der anvender system-til-system løsningen, skal bogføring derfor være tilladt med status *Udført*.
- For institutioner, der udsøger fordringer i inddrivelseskladden og på baggrund heraf indberetter resultatet i PSRM-portalen, kan man nøjes med status *Godkendt*.

For valg af ovenstående henvises til Opsætning af inddrivelse.

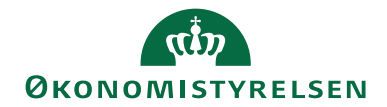

Side 13 af 25

Bogføringen udligner oprindelige poster på debitor med den på kladden opsatte modkonto. Da alle felter i kladden er låst for redigering, skal man forinden udsøgning sikre sig, at både nummerserie og modkonto er opsat.

I staten anvendes som hovedregel konto 2295xx *Tab på debitorer mv.* som modkonto.

Er man omfattet af regelsættet i vejledningen, "Den regnskabsmæssige håndtering af tilgodehavender og udlån", skal man i stedet anvende konto 6117xx *Debitorer til inddrivelse* som modkonto.

| Rediger - I                | nddrivelsesk            | adde                         |                                |                        |             |                      |            |               |            | -              |                  | ×           |
|----------------------------|-------------------------|------------------------------|--------------------------------|------------------------|-------------|----------------------|------------|---------------|------------|----------------|------------------|-------------|
| ▼ START                    | HANDL                   | NGER NAV                     | IGER                           |                        |             |                      |            |               |            | NS11 (         | )a nsir et       | E ?         |
| X                          |                         | ĭ 🕉                          | B                              |                        | * #         |                      |            |               |            |                |                  |             |
| Slet                       | Lav God<br>forslag og u | kend Opdater<br>Idlæs status | Renummerér                     | Bogfør Opd             | ater Søg    |                      |            |               |            |                |                  |             |
| Administrer                |                         | Proce                        | S                              |                        | Side        |                      |            |               |            |                |                  |             |
| Kladdenavn:                | STANDAR                 | ) ,                          | ~                              |                        |             |                      |            |               |            |                |                  |             |
| PSRM St                    | atus PSRM<br>Fordri     | PSF<br>ngstype Ind           | RM<br>drivelseFordring         | PSRM<br>Id Inddrivelse | P<br>Hove S | SRM<br>tiftelsesdato | Bogførings | Bilagsdato    | Bilagsnr.  | Bog<br>tilladt | Kontoty          | pe          |
| Modtage                    | t ERGEB                 | SR 421                       | 20011943                       |                        | 01          | 1-06-2021            | 13-03-2023 | 13-03-2023    | FSK0031504 | $\checkmark$   | Debitor          |             |
| Modtage                    | t ERRYK                 | OP 421                       | 20011944                       | 4212001194             | 3 14        | 4-08-2021            | 13-03-2023 | 13-03-2023    | FSK0031505 | $\checkmark$   | Debitor          |             |
| <                          |                         |                              |                                |                        |             |                      |            |               |            |                |                  | >           |
| Kontonavn<br>Skat Inddrive | else Test Virks         | omhed 51                     | Modkontonavı<br>Tab på debitor | n<br>rer               |             |                      |            | Saldo<br>0,00 |            |                | Total balaı<br>( | nce<br>),00 |
|                            |                         |                              |                                |                        |             |                      |            |               |            |                | OK               |             |

Inddrivelseskladden har de fleste felter tilfælles med andre kladder, hvorfor kun de væsentligste felter herudover beskrives.

| Feltnavn                   | Beskrivelse                                            |  |  |  |  |
|----------------------------|--------------------------------------------------------|--|--|--|--|
| PSRM Status                | Feltet kan antage følgende værdier                     |  |  |  |  |
|                            | • Fejl (NS)                                            |  |  |  |  |
|                            | • Valid                                                |  |  |  |  |
|                            | • Godkendt                                             |  |  |  |  |
|                            | • Usendt                                               |  |  |  |  |
|                            | • Modtaget                                             |  |  |  |  |
|                            | Sagsbehandles                                          |  |  |  |  |
|                            | • Afvist                                               |  |  |  |  |
|                            | • Udført                                               |  |  |  |  |
|                            | • Fejl (PSRM)                                          |  |  |  |  |
|                            | Statusværdier og deres betydning gennemgås             |  |  |  |  |
|                            | nærmere i afsnit <u>Statusoversigt og håndtering i</u> |  |  |  |  |
|                            | Inddrivelseskladde.                                    |  |  |  |  |
| PSRM Fordringsart          | Værdien tages fra <u>Opsætning af inddrivelse</u> .    |  |  |  |  |
| PSRM Fordringstype         | Værdien tages fra debitorposten, enten påført          |  |  |  |  |
|                            | direkte eller via faktura/rykker.                      |  |  |  |  |
| PSRM InddrivelseFordringId | Værdien gives ved retursvar/kvitteringsfil fra         |  |  |  |  |
|                            | PSRM.                                                  |  |  |  |  |

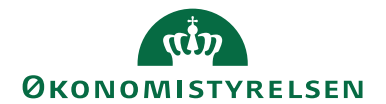

Side 14 af 25

| Feltnavn                   | Beskrivelse                                   |  |  |
|----------------------------|-----------------------------------------------|--|--|
| PSRM                       | Værdien gives ved retur/kvitteringsfil fra    |  |  |
| InddrivelseHovedFordringId | PSRM og viser renten som underfordring og     |  |  |
|                            | dennes tilknytning til hovedfordringen.       |  |  |
| PSRM Stiftelsesdato        | Værdien tages fra debitorposten, enten påført |  |  |
|                            | direkte eller via faktura/rykker.             |  |  |
| Bogføring tilladt          | Alt efter valgt statusværdi i Inddrivelse     |  |  |
|                            | Opsætning markeres feltet, hvorved der åbnes  |  |  |
|                            | for bogføring af kladdelinjen.                |  |  |

Handlingsbåndets faneblad Handlinger, Handlingsgruppe Funktion:

| •                   | START                        | HANDLINGER                                        | NAVIO            | SER                                 |            |                                           |
|---------------------|------------------------------|---------------------------------------------------|------------------|-------------------------------------|------------|-------------------------------------------|
| K∰ La<br>✓G<br>[];U | av forslag<br>odkend<br>dlæs | Godkend og ud<br>Opdater status<br>Opdater status | dlæs<br>fra dato | Dom/Forlig/Bo<br>Ret bogføringsdato | Renummerér | Bogfør og udskriv<br>Bogfør<br>Kontroller |
|                     |                              | Funk                                              | tion             |                                     |            | Bogføring                                 |

| Handling           | Beskrivelse                                                                                                    |
|--------------------|----------------------------------------------------------------------------------------------------|
| Lav forslag        | Handlingen udsøger åbne debitorposter, der er modne til<br>inddrivelse jf. opsætning af rykkerbetingelse knyttet til<br>debitorkortet. Hvis værdi er forskellig fra <blank> i felt<br/>'Afvent' medtages debitorposten og evt. tilhørende<br/>renteposter ikke i udsøgningen.</blank> |
| Godkend            | Før en inddrivelse kan sendes/udlæses, skal status være<br>Godkendt. Anvend denne handling for opnåelse heraf.                                                                                                    |
| Udlæs              | Handlingen udlæser alle poster med status Godkendt.                                                                                                    |
| Godkend og         | Du kan godkende og udlæse posterne i samme                                                                                                    |
| udlæs              | proces.                                                                                                    |
| Opdater status     | For at modtage endelig besked fra PSRM om at<br>inddrivelsesmyndigheden har overtaget<br>inddrivelsesforretningen, skal man forespørge på<br>inddrivelsespostens Status. Dette kan gøres pr. kladde<br>med denne handling.                                                            |
| Opdater status fra | Ligeledes kan man forespørge på Inddrivelsespostens                                                                                                    |
| dato               | status pr. fradato. Hermed fås alle posters statusskift fra<br>valgt dato.                                                                                                    |

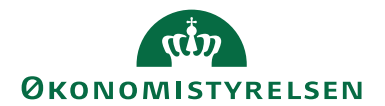

Side 15 af 25

| Handling       | Beskrivelse                                                          |
|----------------|----------------------------------------------------------------------|
| Dom/Forlig/Bo  | Med handlingen åbnes nyt vindue, hvor du kan føje evt.               |
|                | doms- eller forligsdato til kladdelinjen eller markere               |
|                | fordringen som værende under bobehandling. En dom                    |
|                | eller et forlig kan have indvirkning på forældelse, hvorfor          |
|                | du også kan overskrive den af systemet beregnede                     |
|                | Forældelsesdato. I selvsamme vindue gives der også                   |
|                | mulighed for specificering af Renteregel, Rentesatskode              |
|                | og Merrentesats.                                                     |
| Ret            | Er en periode lukket, kan posterne i inddrivelseskladden             |
| bogføringsdato | først bogføres, når bogføringsdatoen er rettet.                      |
|                | Bilagsdatoen kan ligeledes rettes i denne kørsel.                    |
|                | Bemærk: Kørslen retter hele oversigten, hvorfor du                   |
|                | først skal filtrere din oversigt på værdien for 'Bogføring           |
|                | tilladt status' jf. <u>Opsætning af inddrivelse</u> , typisk Udført. |
| Valider kladde | Handlingen validerer de linjer, der ligger i                         |
|                | inddrivelseskladden. Validering foretages automatisk ved             |
|                | udsøgning af inddrivelsesposter, hvorfor handlingen                  |
|                | først skal anvendes ved validering af senere rettede data.           |

Handlingsgruppe Bogføring:

| Handling          | Beskrivelse                                                       |  |  |  |  |  |
|-------------------|-------------------------------------------------------------------|--|--|--|--|--|
| Renummerér        | Hvis en linje har et forkert bilagsnr., eller der er spring i     |  |  |  |  |  |
|                   | bilagsnumrene, vælges Renummerér for at indsætte                  |  |  |  |  |  |
|                   | korrekte bilagsnumre. Der foretages ikke automatisk               |  |  |  |  |  |
|                   | renummerering ved bogføring.                                      |  |  |  |  |  |
| Bogfør            | Anvendes til bogføring. Felt 'Bogføring tilladt' skal være        |  |  |  |  |  |
|                   | markeret, før bogføring kan lade sig gøre jf. <u>Opsætning af</u> |  |  |  |  |  |
|                   | inddrivelse.                                                      |  |  |  |  |  |
| Bogfør og udskriv | Anvendes til bogføring med samtidig udskrift af rapport.          |  |  |  |  |  |
|                   | Felt 'Bogføring tilladt' skal være markeret, før bogføring        |  |  |  |  |  |
|                   | kan lade sig gøre.                                                |  |  |  |  |  |
| Afstem            | Punktet viser saldoen for alle konti, der er markeret til         |  |  |  |  |  |
|                   | afstemning.                                                       |  |  |  |  |  |
| Kontroller        | Hvis du ønsker at kontrollere inddrivelsesposterne inden          |  |  |  |  |  |
|                   | bogføring, kan du se eller udskrive en                            |  |  |  |  |  |
|                   | kontrolrapport.                                                   |  |  |  |  |  |

Handlingsbåndets faneblad Naviger, Handlingsgruppe Inddrivelse:

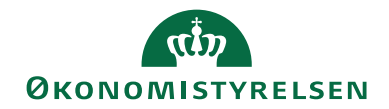

▼ START HANDLINGER NAVIGER

 Visindberetning
 Kort

 Inddrivelse
 Linje

Med handling Kladdeopsætning gives adgang til felt 'Dimensioner fra modkonto' Med afmærkning heraf anvendes forslagsdimensioner/-dimensionsværdier fra modkonto opsat på kladden i stedet for debitorpostens dimensioner. Hvis man vælger dette, anbefales det at afmærke felt 'Undlad dimensionsbogføring' på debitorsamlekontoens finanskontokort, oversigtspanel Bogføring. Denne indstilling sørger for, at alle lokale dimensioner bliver frasorteret ved bogføring.

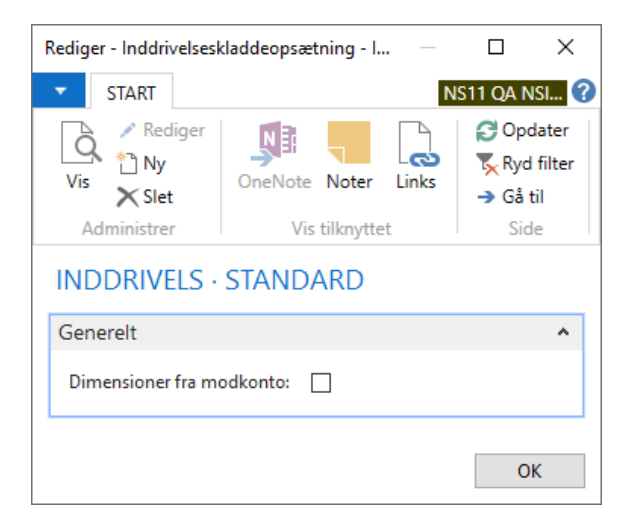

Handlingsgruppe Linje:

| Handling         | Beskrivelse                                              |  |  |  |  |  |
|------------------|----------------------------------------------------------|--|--|--|--|--|
| Dimensioner      | Her ses dimensioner på inddrivelsesposten.               |  |  |  |  |  |
| Fejllog          | Hvis en inddrivelsespost har status Fejl (NS) eller Fejl |  |  |  |  |  |
|                  | (PSRM), ser du en nærmere beskrivelse af fejlen her.     |  |  |  |  |  |
| Note             | Hvis du ønsker at medsende en note med                   |  |  |  |  |  |
|                  | inddrivelsesposten, skal denne noteres herunder.         |  |  |  |  |  |
|                  | Bemærk: noteoplysninger vil blive behandlet særskilt     |  |  |  |  |  |
|                  | efter Gældsstyrelsens overtagelse af fordringen, men     |  |  |  |  |  |
|                  | før selve inddrivelsesforretningen sættes i gang. Med    |  |  |  |  |  |
|                  | andre ord bliver fordringen sagsbehandlet, selvom        |  |  |  |  |  |
|                  | man har modtaget status UDFOERT fra PSRM.                |  |  |  |  |  |
|                  | Noter skal derfor bruges med omtanke.                    |  |  |  |  |  |
| Vis indberetning | Her gives oversigt over kommunikation med PSRM           |  |  |  |  |  |
|                  | for pågældende linje. Denne beskrives nærmere i afsnit   |  |  |  |  |  |
|                  | Indberetning.                                            |  |  |  |  |  |

Side 16 af 25

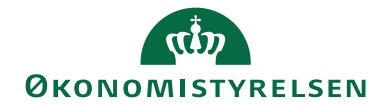

#### Side 17 af 25

Handlingsgruppe Konto:

| Handling | Beskrivelse                            |
|----------|----------------------------------------|
| Kort     | Under dette punkt ses debitorkortet.   |
| Poster   | Under dette punkt ses debitorposterne. |

#### Indberetning

Nærværende afsnits navngivning er præget af tekniske udtryk, idet det bevidst er valgt at videreføre feltnavne og begreber fra PSRM.

Under Afdelinger/Økonomistyring/Periodiske aktiviteter/Tilgodehavender finder man **Inddrivelsesindberetninger**:

| Vis - Indberet fordring - Kort -  | 40396                          |             |                     |                  |                |             | - 0                             | ×                |
|-----------------------------------|--------------------------------|-------------|---------------------|------------------|----------------|-------------|---------------------------------|------------------|
| <ul> <li>START NAVIGER</li> </ul> |                                |             |                     |                  |                |             | NS11 QA NSI                     | R EtE ?          |
| Vis<br>Administrer                | Links Opdater Ryd<br>Side Side |             |                     |                  |                |             |                                 |                  |
| 40396                             |                                |             |                     |                  |                |             |                                 |                  |
| Generelt                          |                                |             |                     |                  |                |             |                                 | ^                |
| Nr.:                              | 40396                          |             | FordringHave        | erldentifikator: | 2490           |             |                                 |                  |
| Туре:                             | MFFordringIndberet             | $\sim$      | AktionStatusA       | AendretDato:     |                |             |                                 |                  |
| Kladdetypenavn:                   | INDDRIVELS ~                   |             | error.code:         |                  |                | ,           |                                 |                  |
| Kladdenavn:                       | STANDARD ~                     |             | error.message       | e:               |                |             |                                 |                  |
| TransaktionIdentifikator:         | 40396-20580                    |             | Advisldentifikator: |                  |                |             |                                 |                  |
| TransaktionTid:                   | 13-03-2023 08:50               |             | AdvisTekst:         |                  |                |             |                                 |                  |
| VirksomhedSENummerld:             | 10213231                       |             | Invoker Fejl:       |                  |                |             |                                 |                  |
| ModtagFordringLeveranceld:        | 40396                          |             | Invoker Status      | 5:               | Retursvar modt | aget        |                                 | ~                |
| ModtagFordringAktionKode:         | OPRETFORDRING                  |             | Antal fordring      | ger:             |                | 2           |                                 |                  |
|                                   |                                |             |                     |                  |                |             | <ul> <li>Vis færre f</li> </ul> | felter           |
| Linjer                            |                                |             |                     |                  |                |             | 4                               | ¢ <sup>#</sup> ^ |
| 🏙 Søg 🛛 Filter 茨 Ryd filter       |                                |             |                     |                  |                |             |                                 |                  |
| ModtagFordringA Fordri            | ngFor FordringTy FordringFor   | FordringFor | StiftelseDato       | HaeftelseFo      | HaeftelseSR    | HaeftelseSt | FordringPer                     | Fordr            |
| MODTAGET INDR                     | ERGEBSR FAKTURA 20             | FH00000186  | 01-01-2022          | 01-01-2022       | 18-02-2022     | 18-02-2022  | 01-01-2022                      | 31-01            |
| MODTAGET INDR                     | ERRYKOP RYKKER 2110            | FH00000187  | 22-03-2022          | 22-03-2022       | 05-04-2022     | 05-04-2022  |                                 |                  |
| <                                 |                                |             |                     |                  |                |             |                                 | >                |
|                                   |                                |             |                     |                  |                |             | L                               | uk               |

Hvad enten man udlæser sine poster fra Inddrivelseskladde eller spørger til status i samme, bliver der oprettet et separat kort, hvor hovedet består af tekniske felter, der viser overordnede oplysninger til brug for kommunikationen med PSRM

| Feltnavn | Beskrivelse                             |
|----------|-----------------------------------------|
| Nr.      | Løbenummer på indberetningskortet for   |
|          | entydig identifikation af indberetning. |

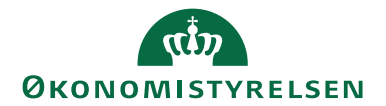

Hvilken type kommunikation med PSRM man

Beskrivelse

har anmodet om:

Feltnavn

Type

MFFordringIndberet eller • MFKvitteringHent • Kladdetype, hvorfra kommunikationen er Kladdetypenavn foretaget. Kladdenavn Kladdenavn, hvorfra anmodningen er foretaget. **TransaktionIdentifikator** Nr. og bogføringskreds aggregeret for identifikation af indberetning hos PSRM. TransaktionTid Dato og tid for transaktionen. VirksomhedSENummerId Fordringshavers SE-nr. som noteret under Virksomhedsoplysninger. Samme værdi som Nr. til identifikation af ModtagFordringLeveranceId leverance. **ModtagFordringAktionKode** Kode til indikation af handling hos PSRM: **OPRETFORDRING** eller **MFKVITTERINGHENT** FordringHaverIdentifikator Fordringshavers identifikator hos PSRM if. Inddrivelsesopsætning. **AktionStatusAendretDato** Feltet udfyldes med dato, hvis man i Inddrivelseskladde bestiller status på fordringer med handling Opdater status fra dato. Hvis PSRM sender en overordnet fejlbesked på error.code forsendelsen tilbage til Navision, gives koden herfor i dette felt. Hvis PSRM sender en overordnet fejlbesked på error.message forsendelsen tilbage til Navision, gives tekstuel beskrivelse i dette felt. Fejlbeskeder givet her vil ligeledes fremkomme i inddrivelseskladdens fejllog. Invoker Fejl Hvis fejl optræder på invokeren, som er den webservice, der står for kommunikation mellem Navision Stat og PSRM, gives den her. **Invoker Status** Status på afsendelsen kan antage: Usendt • Under afsendelse . Afsendt - afventer retursvar Retursvar modtaget

Linjer; de væsentligste felter. For øvrige henvises til tooltips i Navision Stat:

•

Modtager retursvar

Side 18 af 25

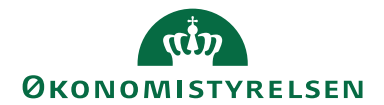

Side 19 af 25

| Feltnavn                   | Beskrivelse                                                                                                    |  |  |  |  |
|----------------------------|----------------------------------------------------------------------------------------------------|--|--|--|--|
| ModtagFordringAktionStatus | Status på en fordring kan være:                                                                                                    |  |  |  |  |
| Kode                       | <ul> <li>MODTAGET; typisk status på<br/>MFFordringIndberet. Status<br/>fortæller, at fordringen er modtaget<br/>korrekt i PSRM</li> <li>SAGSBEHAND; status ved<br/>Inddrivelsesmyndighedens evt.<br/>sagsbehandling af fordringen</li> <li>HOERING; Status gives, hvis<br/>fordringen falder for en såkaldt<br/>"blød" filterregel på fordringstypen</li> <li>AFVIST; status gives hvis<br/>fordringen falder for en såkaldt<br/>"hård" filterregel på fordringstypen.<br/>Nærmere beskrivelse vil kunne ses i<br/>linjefelt<br/>ModtagFordringAktionAfvistText</li> <li>UDFOERT; typisk status på<br/>MFKvitteringHent. EFI kvitterer<br/>endegyldigt for overdragelsen af<br/>inddrivelsesforretningen fra<br/>fordringshaver til SKAT</li> </ul> |  |  |  |  |
| FordringFordringArtKode    | Arten, hvormed det bestemmes, hvordan                                                                                                    |  |  |  |  |
|                            | PSRM skal foretage                                                                                                    |  |  |  |  |
|                            | inddrivelsesforretningen, typisk INDR.                                                                                                    |  |  |  |  |
|                            | Værdi overføres fra Inddrivelseskladde, som                                                                                                    |  |  |  |  |
|                            | igen får værdien fra Inddrivelse Opsætning.                                                                                                    |  |  |  |  |
| FordringTypeKode           | Værdi for bestemmelse af type af fordring –                                                                                                    |  |  |  |  |
|                            | overført fra kladde.                                                                                                    |  |  |  |  |

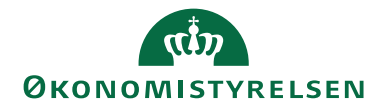

Side 20 af 25

| Feltnavn                           | Beskrivelse                                                                                                    |  |  |  |  |
|------------------------------------|----------------------------------------------------------------------------------------------------|--|--|--|--|
| FordringFordringHaverTekst         | BeskrivelseVærdien i dette felt er den advisering<br>restanten vil modtage vedr. fordringen.Navision vil automatisk generere værdier ift.hovedfordring/fordringstype:• Hovedfordring/faktura:<br>FAKTURA <fakturanr.><br/>DEBITOR<debitornr.>, ex.<br/>FAKTURA 9842 DEBITOR 11097• Underfordring/rente:<br/>RYKKER<rykkernr.><br/>FAKTURA<fakturanr.><br/>DEBITOR<debitornr.>, ex.<br/>RYKKER 65118 FAKTURA 9842<br/>DEBITOR 11097• Hovedfordring/gebyr:<br/>RYKKER<rykkernr.><br/>DEBITOR 11097• Hovedfordring/gebyr:<br/>RYKKER<rykkernr.><br/>DEBITOR 11097</rykkernr.></rykkernr.></debitornr.></fakturanr.></rykkernr.></debitornr.></fakturanr.> |  |  |  |  |
| FordringFordringHaverRefer<br>ence | Entydig reference til fordringshaver, i<br>Navision Stat givet ved nummerserie opsat<br>under <u>Opsætning af inddrivelse</u> .                                                                                                    |  |  |  |  |
| StiftelseDato                      | Stiftelsesdato på fordringen. For et<br>rykkergebyr (underfordring) vil datoen svare<br>til rykkermeddelelsens bilagsdato, mens<br>datoen på hovedfordringen svarer til den på<br>fakturaen anførte værdi.                                                                                                    |  |  |  |  |
| HæftelseForfaldDato                | Forfaldsdato på fordringen. Alt afhængig af<br>opsætning af Fordringstyper svarer værdien<br>til Stiftelsesdato, Bilagsdato, Bogføringsdato<br>eller Forfaldsdato i Navision.                                                                                                    |  |  |  |  |
| HæftelseSRBDato                    | Sidste rettidige betalingsdato på fordringen;<br>svarer altid til Navisions forfaldsdato.                                                                                                    |  |  |  |  |
| FordringAmount                     | Beløb/restbeløb på fordringen.                                                                                                    |  |  |  |  |
| FordringPeriodeStartDate           | Startdato for oprindelig salgstransaktion;<br>udfyldes med værdi fra debitorposten, men<br>kun når felt 'Periode krævet' er afmærket<br>under Fordringstyper.                                                                                                    |  |  |  |  |
| FordringPeriodeEndDate             | Slutdato for oprindelig salgstransaktion;<br>udfyldes med værdi fra debitorposten, men<br>kun når felt 'Periode krævet' er afmærket<br>under Fordringstyper.                                                                                                    |  |  |  |  |

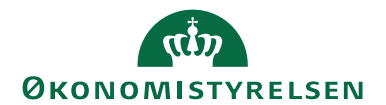

Side 21 af 25

| Feltnavn                   | Beskrivelse                                 |  |  |  |  |
|----------------------------|---------------------------------------------|--|--|--|--|
| VirksomhedSENummerId       | Restantens SE-nr. hentes fra Debitorkort.   |  |  |  |  |
|                            | Bemærk: Hvis debitor-stamkortet i stedet    |  |  |  |  |
|                            | indeholder CVR-nr., anvendes værdien i      |  |  |  |  |
|                            | dette felt som SE-nr.                       |  |  |  |  |
| PersonCivilRegistrationId  | Restantens CPR-nr. hentes fra Debitorkort.  |  |  |  |  |
|                            | Bemærk: Feltet rangeres øverst af Navision  |  |  |  |  |
|                            | Stat til brug for indberetning, hvorfor man |  |  |  |  |
|                            | ikke må udfylde CPR-nr. på debitorkortet,   |  |  |  |  |
|                            | hvis restanten er et firma og SE-/CVR-nr.   |  |  |  |  |
|                            | dermed skal anvendes i stedet.              |  |  |  |  |
| ModtagFordringAktionStatus | Tidskode fra PSRM for ændring af status.    |  |  |  |  |
| Dato                       |                                             |  |  |  |  |
| InddrivelseFordringId      | Entydigt ID på den enkelte fordring hos     |  |  |  |  |
|                            | PSRM.                                       |  |  |  |  |
| InddrivelseHovedFordringId | Entydigt ID på den enkelte hovedfordring    |  |  |  |  |
|                            | hos PSRM. På hovedfordring svarer denne     |  |  |  |  |
|                            | til InddrivelseFordringId, hvorimod den på  |  |  |  |  |
|                            | en underfordring viser, hvilken             |  |  |  |  |
|                            | hovedfordring den er underordnet.           |  |  |  |  |
| ModtagFordringAktionAfvist | Hvis en fordring afvises, vil nærmere       |  |  |  |  |
| Text                       | beskrivelse fremgå heraf.                   |  |  |  |  |
| HaeftelseForaeldelseDato   | Forældelsesdato på fordringen jf. opsætning |  |  |  |  |
|                            | af Fordringstyper. Hvis beregnet            |  |  |  |  |
|                            | forældelsesdato rammer en lør-/søndag eller |  |  |  |  |
|                            | (bank-)helligdag, forskydes faktisk         |  |  |  |  |
|                            | forældelsesdato til næstkommende hverdag.   |  |  |  |  |
|                            | Med handling Dom/Forlig/Bo i                |  |  |  |  |
|                            | Inddrivelseskladde er det muligt at påføre  |  |  |  |  |
|                            | Doms- eller Forligsdato og i samme          |  |  |  |  |
|                            | forbindelse overskrive den af systemet      |  |  |  |  |
|                            | beregnede Forældelsesdato.                  |  |  |  |  |

Handlingsbåndets faneblad Naviger, Handlingsgruppe Generelt:

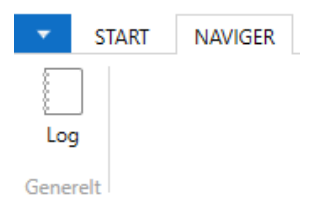

| Menupunkt | Beskrivelse                                                                |
|-----------|----------------------------------------------------------------------------|
| Log       | Viser log over indberetningens skift af afsendelses- og kvitteringsstatus. |

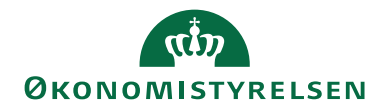

#### Inddrivelsesjournal

Under Afdelinger/Økonomistyring/Tilgodehavender/Oversigt finder du **Inddrivelsesjournal**. Inddrivelsesjournalen giver et komplet overblik over de fordringer, der måtte være afsendt til inddrivelsesmyndigheden og de statusskift, de har gennemgået.

#### Uddata

#### Før udsøgning

Der findes ikke selvstændige rapporter til inddrivelse. Før udsøgning i selve inddrivelseskladden anbefales det dog at anvende rapporten "Forfaldne debitorposter" under Afdelinger/Økonomistyring/Tilgodehavender/Rapporter, hvor man i anfordringsbilledet på oversigtspanel Debitorpost kan filtrere på 'Niv. for sidst udstedte rykker' lig med højeste niveau på rykkerbetingelseskoden opsat til PSRM, ex. 3 samt indsætte 2 x enkeltapostroffer for angivelse af <blank> i filter til felt 'Afvent':

| Rediger - Forfaldne debitorposter                                                                                                    |             |         | ×     |
|----------------------------------------------------------------------------------------------------|-------------|---------|-------|
| ▼ HANDLINGER                                                                                                    | NS11 (      | qa nsir | EtE ? |
| Ryd<br>filter<br>Side                                                                                                    |             |         |       |
| Gemte indstillinger                                                                                                    |             |         | ^     |
| Ændringer i indstillinger og filtre nedenfor gemmes kun til: 'Seneste anvendte indstillinger og filtre'                                             |             |         |       |
| Brug standardværdier fra: Seneste anvendte indstillinger og filtre                                                                                  |             |         | ~     |
| Indstillinger                                                                                                    |             |         | *     |
| Debitor                                                                                                    |             |         | ~     |
| Debitorpost                                                                                                    |             |         | ^     |
| Vis resultater:<br>X Hvor Afvent ▼ er "<br>X Og Niv. for sidst udstedte rykker ▼ er 3<br>+ Tilføj filter<br>Begræns totaler til:<br>+ Tilføj filter |             |         |       |
| U <u>d</u> skriv •                                                                                                    | <u>V</u> is | Annu    | ller  |

Hermed udskrives de poster, der vil blive udsøgt i Inddrivelseskladde:

Side 22 af 25

| (th)                    |
|-------------------------|
| <b>ØKONOMISTYRELSEN</b> |

#### Side 23 af 25

| 0023 Trine             |                                  |                                      |                                             | 3                                    | øg i Næste             |        |                       |                      |                |            | 16,09,2022 10          |
|------------------------|----------------------------------|--------------------------------------|---------------------------------------------|--------------------------------------|------------------------|--------|-----------------------|----------------------|----------------|------------|------------------------|
| 0024 191811            | r. 02-09-22                      |                                      |                                             |                                      |                        |        |                       |                      |                |            | Side<br>700_M          |
| 025 Skat *<br>027 SKA* | Debitor: Numm<br>Debitorpost: Af | er: 4002?<br>vent: ", Niv. for sidst | udstedte rykker: 3                          |                                      |                        |        |                       |                      |                |            |                        |
|                        | Bogførings<br>dato               | Bilagsnr.                            | Beskrivelse                                 | Niv. for sidst<br>udstedte<br>rykker | Rykker<br>forfaldsdato | Afvent | ¢<br>Forfald<br>sdato | Forfaldne<br>måneder | Valutako<br>de | Restbeløb  | ;<br>Restbeløb<br>(RV) |
|                        | <b>□ 40023</b>                   | Trine Mor<br>Telefon                 | tensen 1                                    |                                      |                        |        |                       |                      |                |            |                        |
|                        |                                  | Kontakt                              | PSRM Person                                 |                                      |                        |        |                       |                      |                |            |                        |
|                        | 01-02-22                         | 20400324                             | Faktura 20400324                            | 3                                    | 22-04-2022             |        | 18-02-22              | 6                    |                | 1.000,00   | 1.000,0                |
|                        | 22-03-22                         | 21100035                             | Udstedt rykker 21100035                     | 3                                    | 22-04-2022             |        | 05-04-22              | 4                    |                | 100,00     | 100,0                  |
|                        | <b>⊟ 40024</b>                   | Marie Nie                            | lsen 11                                     |                                      |                        |        |                       |                      |                | 1.100,00   | 1.100,0                |
|                        |                                  | Kontakt                              | PSRM Person                                 |                                      |                        |        |                       |                      |                |            |                        |
|                        | 11-06-21                         | 20400119                             | Faktura 20400119                            | 3                                    | 10-09-2021             |        | 13-07-21              | 13                   |                | 180.000.00 | 180.000.0              |
|                        | 14-08-21                         | 21100008                             | Udstedt rykker 21100008                     | 3                                    | 10-09-2021             |        | 28-08-21              | 12                   |                | 100,00     | 100,0                  |
|                        |                                  |                                      |                                             |                                      |                        |        |                       |                      |                | 180.100,00 | 180.100,0<br>180.100,0 |
| 1                      | <b>■ 40025</b>                   | Skat Inde<br>Telefon<br>Kontakt      | Irivelse Test Virksomhed 51 PSRM Virksomhed |                                      |                        |        |                       |                      |                |            |                        |
|                        | 11-06-21                         | 20400205                             | Faktura 20400205                            | 3                                    | 14-09-2021             |        | 13-07-21              | 13                   |                | 25.000,00  | 25.000,0               |
|                        | 14-08-21                         | 21100024                             | Udstedt rykker 21100024                     | 3                                    | 14-09-2021             |        | 28-08-21              | 12                   |                | 100,00     | 100,0                  |
|                        |                                  |                                      |                                             |                                      |                        |        |                       |                      |                | 25.100,00  | 25.100,0               |
|                        | <b>40027</b>                     | SKAT Ind<br>Telefon                  | drivelse AKR                                |                                      |                        |        |                       |                      |                |            | 25.100,0               |
|                        | 01.05.00                         | Kontakt                              | PSRM AKR                                    | 2                                    | 05 08 2022             |        | 02.06.22              | 2                    |                | 10,000,00  | 10,000 (               |
|                        | 05.07.22                         | 21100046                             | Udstedt rykker 21100046                     | 3                                    | 05-08-2022             |        | 19.07.22              | 1                    |                | 100.000    | 10.000,0               |
|                        | 00.01.66                         | 200040                               | ouslearlynner 21100040                      | 3                                    | 00-00-2022             |        |                       |                      |                | 10 100 00  | 10 100,0               |
| _                      |                                  |                                      |                                             |                                      |                        |        |                       |                      |                | 10.100,00  | 10.100,0               |

### Efter bogføring

De bogførte finansposter indeholder felterne PSRM FordringsID og PSRM Hovedfordring ID, der udfyldes tilsvarende inddrivelseskladdens linjer. Disse værdier kan på sædvanlig vis anvendes til filtrering eller i selve bearbejdelsen af dit dataudtræk.

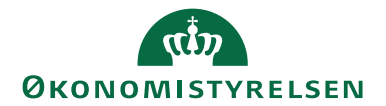

# Statusoversigt og håndtering i Inddrivelseskladde

| Status i   | Ændres | Betydning                                  | Næste skridt                        |
|------------|--------|--------------------------------------------|-------------------------------------|
| kladde     | af     |                                            |                                     |
| Fejl (NS)* | NS     | Validering i NS fejler                     | Se fejllog under linje, ret fejl og |
|            |        |                                            | Valider kladde                      |
| Valid*     | NS     | Validering i NS OK                         | Godkend/Godkend og udlæs            |
| Godkendt*  | NS     | Godkendelse foretaget                      | Udlæs                               |
| Usendt     | NS     | Afsendelse er mislykket                    | Anvend handling Udlas               |
| Modtaget   | PSRM   | Typisk første status. Status fortæller, at | Opdater status, alternativt         |
|            |        | fordringen er modtaget korrekt i PSRM      | Opdater status fra dato             |
| Sags-      | PSRM   | Status ved MFKvitteringHent                | Godkend eller tilbagekald           |
| behandles  |        | (SAGSBEHAND eller HOERING), ex.            | fordring i PSRM-portalen            |
|            |        | ved "blød" regel i indgangsfilter          |                                     |
| Afvist     | PSRM   | Status AFVIST kan opnås i både             | Ret fejl på stamkort og eller       |
|            |        | MFFordringIndberet og                      | debitorposter og valider            |
|            |        | MFKvitteringHent. Beskrivelse ses i        | kladden. Validering sletter de      |
|            |        | linjefelt                                  | fra PSRM givne fordringsID'er       |
|            |        | ModtagFordringAktionAfvistText på          | og sætter linjer til status Valid.  |
|            |        | indberetningskortet og uddybning heraf i   | En underfordring beholder sin       |
|            |        | logfil. Også status TILBAGEKALDT,          | tilknytning til hovedfordringen     |
|            |        | der udelukkende kan opnås ved              | og kan genindsendes separat,        |
|            |        | sagsbehandling i portalen vil defineres    | hvis hovedfordringen er             |
|            |        | som afvist i inddrivelseskladde            | modtaget korrekt                    |
| Udført     | PSRM   | Typisk status på MFKvitteringHent          | Kladde bogføres                     |
|            |        | (UDFOERT). PSRM kvitterer                  |                                     |
|            |        | endegyldigt for overdragelsen af           |                                     |
|            |        | inddrivelsesforretningen fra               |                                     |
|            |        | fordringshaver til Gældsstyrelsen          |                                     |
| Fejl       | NS     | Status, der typisk optræder ved            | Ret fejl på stamkort og valider     |
| (PSRM)     |        | syntaksfejl på CPR/CVR. Hele bundtet       | kladden                             |
|            |        | er afvist                                  |                                     |

\* Kladdelinjer kan slettes

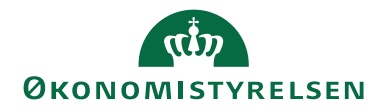

Henvisninger For beskrivelse af teknisk opsætning til PSRM henvises til dokumentet PSRM installationsvejledning til nærværende version.

Guides til Fordringshaverportalen - Gældsstyrelsen (gaeldst.dk)

**ISBN-nummer:** 87-7956-789-4

Side 25 af 25